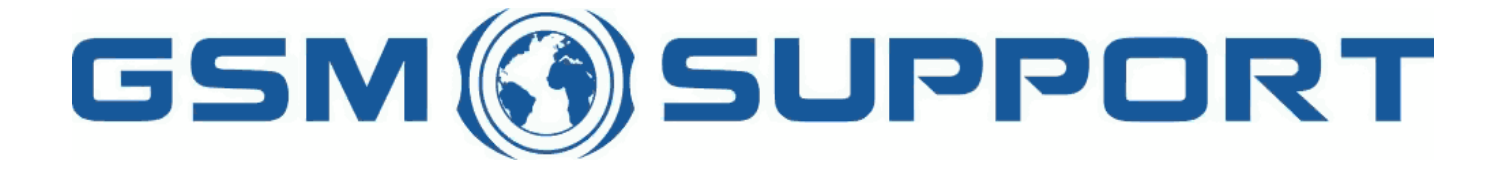

### ; GA!Giddcfh'i `"8cVfY[c`DUghYfnU'%\$&#)ž' %!(%\*`?fU\_OEk acV]`Y`Ž(, `\*\$, %\$+())ž`B=D`, %'''), \*\$-`F9; CB.`%, %\$, %''( <u>k k k "[ga!giddcfh"bYh</u>

SUPPORT

SUPPORT

### <u>A:7`8cb[`Y</u>

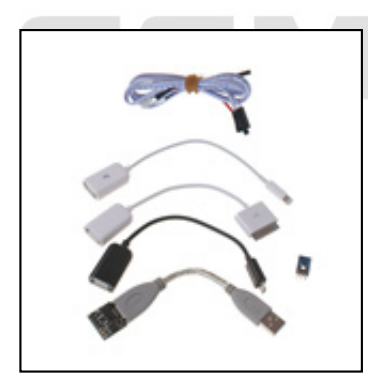

 A: 7'8cb[`Y'U``ck gimci 'hc`[Yhii gYf`dUggk cfX`cb`]D\cbY'(ž(gž`)ž`)gž`)WfU +"%"%#'J +"%"&Ł'UbX`<H7#GUa gi b[`5bXfc]X`a cV]`Y</td>

 d\cbYg`fU ("'Ž Ł"`A: 7'8cb[`Y`XcYg`bch`fYei ]fY`fYgYh]b[`mci f`XYj]WY`k \]W. YbhU]`g`XY`Yh]b[`XUHU`UbX`fYj Yfhg`h\Y`XYj]WY`hc

 ZUW#cfm`gYh]b[g"`A: 7'8cb[`Y`\_YYdg`mci f`XYj]WY`fg`XUHU`UbX`U``ck g`hc`[Yh'h\Y`dUggWcXY`YUg]`m"

5 gWYYb`cV/\_dUggWzXY`]g`U`[ccX`gYW f]hma YUgi fY" =Z'nci Zcf[Yhih\]g`dUggWzXYž'CbY``Ugh fYgcfh`gc`i h]cb`hc`h\]g`]g`fYgYhh]b[ nci f`XYj]WY`k\]W\`XY`YhYg`U```nci f`XUhU`UbX`fYjYfhg`h\Y`XYj]WY`hc`ZUWcfm`gYhh]b[g": fca f][\h`bck`A:7`8cb[`Y`k]h\`U`gdYW]U` gc`i h]cb`k]```bYjYf``cgh`cf`X]ghfcm`XYj]WY8UhU`k\]W\`WUb`Ui hca Uh]WU``m`[Yhih\Y`dUggWzXY`YUg]`m'

5H9BH=CB. '=: '=D<CB9'<5J9'G9H'CDH=CB'9F5G9'85H5'5: H9F'%\$': 5=@98'D5GG7C89'5HH9ADHGž'H<9B'5@@'85H5 K =@@'69'89@9H98'

### Gi ddcfhYX a cXY`g`5dd`Y.

- ]D\cbY'(
- ]D\cbY'(G
- ]D\cbY')
- ]D\cbY`)G
- ]D\cbY')7
- ]DUX
- AUW6cc\_

GiddcfhYX'a cXY`g'GUa gib[.

GiddcfhYX a cXY g'< H7.

• 5bXfc]X'! j Yfg]cb. ("' Ž

### **SUPPORT**

• 5bXfc]X'! j Yfg]cb. ("' Ž

### : 5E

Gk ]dY k ]h\ mci f Z]b[Yf hc [c hc 9a Yf[YbWn W) ]b[' H\Y`A: 7`Xcb[`Y`k]```Ui hca\_Uh]WU``mXYhYWih\Y`gk]dY`UbX`hfmih\Y`bYI h`Uj U]`UV`Y`WcXY" H\Yb`h\Y`d\cbY`k]```Ui hca Uh]WU``mWca Y`VUW\_`hc`h\Y`d\cbY``cW\_`gWfYYb"

5Vci h'5dd`Y`]D\cbY`JYfg]cb`]CG`+"%"& a Ubi U``AYh\cX`fb\cbY`]g`X]gUV`YXŁ3 H\Y`XYZUi`h`XY`Um'Zcf`h\]g`i dXUhY`]g`UVci h`('\$\$`a g`fl("'`gYWcbXgŁ" IdXUhYimcifA:7:Xcb[Yig]b[h\]gidXUhYUbXWcbbYWh(\Y`][\hgYbgcfcbh\Yimcdf][\hg]XYcZh\Y]D\cbYgWfYb"; cihch\Yid\cbY'X]gUVYgWfYbUbXWcbbYWh(A:7:Xcb[Yincid\cbYUbXkU]h) gYWcbXg" Hc Webh]bi Yigk ]dY U[ U]b hc h\YYa Yf[ YbWmgWfYYb UbXigc cb i bh]`mci fid\cbY ]g i b cW\_YX"

5Vci h'5dd`Y']D\cbY'JYfg]cb']CG'+"%"&'5i hc'AYh\cX'3 H\]g`k]``VY`fYei Ygh'Zcf'JYfg]cb`%"\$"'`cf`bYk`jYfg]cb"

H\Y^][\hgYbgcf'a i gh'VY'WebbYWhYX']b`gi W\'U'kUm'h\Uh'UZhYf'i b`cW\_]b[']g'XcbY'h\Y^][\hgYbgcf'k]``XYhYWh'a cfY``]\_Y'h\Uh ]b]h]U``mXYhYVWYX"'I gi U``mih\]g'WUb'VY'UVX]Yj YX']Z'h\Y``][\h`gYbgcf']g'd`UWYX']b'h\Y``YZh'hcd'WefbYfž'k\YfY'h\Y'a YggU[Y']Web'k]``

>igh"WcbbYWh"A:7"Xcb[`Y"hc"d\cbY"UbX"ib`cW\_]b["k]```ghUfh"

H\Y`XY`Um'a i gh'VY`Uh`YUgh'() \$\$`Zcf'WcffYWh'Z bWh]cb"

ghcd mci WUbbbck WebbYWhh\YA:7 Xcb[`YhcWeadihYfUbXW]W\_fYUXVihhcb"

H\]gʻi dXUhYʻk]``Ui hca Uh]WU``mhfmhc`ZJbXʻh\Y`WcXY'UbX`fYei ]fY`bc`i gYf`]bhYfj Ybh]cb"

]Zmci '[Yhh\Y'a YggU[Y'UWW/ggcfmbchgiddcfhYX''i gh'dfYgg'c\_"'5bch\Yf'a YggU[Y'a ][\h'U`gc'UddYUf'UZhYf'Z]fgh'a ]bi hY'gc'mci bYYX'hc'dfYgg'c\_'hc'h\Uh'hcc'ch\Yfk]gY'mci 'a ][\h'a]gg'gca Y'WcXYg'Xif]b['h\Y'h]a Y'h\Y'aYggU[Y']g'X]gd`UmYX" k \Yb`k Y`fYUW\`h\Y`V¢ffYWh`V¢XY`h\Y`gWfYYb`k]```W\Ub[Y`hc`7cbhUWfg`gWfYYb`h\i\_g`hf][[Yf]b[`h\Y``][\h`gYbgcf`UbX`h\Y`dfcWfgg`k]``

WU```h\Y`g]a 'WUfX`biaVYf UbgkYf`cb`h\Y`]D\cbY`h\Yb`[c`hc`7cbHUW/g  $k \setminus Yb^{\cdot}h \setminus Y^{\cdot}cW_{}^{\cdot}W_{}^{t}XY^{\cdot}]g^{\cdot}fYei ]fYX^{\cdot}]bgYfh^{\cdot}A: 7^{\cdot}8cb[^{\cdot}Y$ 

 $\label{eq:constraint} WebbYWh'h'Y``][ \h`gYbgcf`hc`h'Y`d\cbY`]b`U`V`Ub_`UfYU`fV`iYŁ$ di h`U`g]a `WUfX`]bg]XY`h\Y`d\cbY

VY`X]gd`UmYX`UZhYf`i b`cW\_"

k f]hY h\Y`Uddfcdf]UhY`gYhh]b[g`i g]b[`h\Y`gcZhk UfY`fh\Y`XY`Um]b`a\_]``]gYWebXg`]g`) \$\$\$`Zcf`]CG`+"%"%L`) `gYWebXg`#'WeXY

i dXUhY`A: 7`Xcb[`Y`i g]b[`I dXUhY`%'!`]CG`+"%"%

< ck 'Hc.

Ig]b[`h\]gaYh\cX`ib`cV\_haY`g]`aUI]aia`%") \cifg`Zcf`U``----`dcgg]V`Y`WcXYg`f%WcXYg`YUW\`) gYWcbXgE

5Vci h'5dd`Y']D\cbY'JYfg]cb']CG'+"%"%'3

Ib`cW\_'d\cbY`UbX`[c`hc`h\Y`d\cbY``cW\_'gWYYb`UbX`]bgYfh`A:7`8cb[`Yž`:ihifY`idXUhY`"""`UXX`WcXY`XYhYWn]cb`ig]b[``][\h`gYbgcf

### =hk]``hfm) WcXYgh\YbkU]h' \$`gYWcbXgk\]`Y\_YYd]b[ `h\Y`gWfYYb`cb`zUVci h( \$`gYWcbXg`Zcf`) WcXYgf&&`\ci fg`Zcf`U``( `X][]hg dcgg]V`Y`WcXYgŁ < ck hc.

5Vci h`<H7`5bXfc]X`(""Ž`hYghYX`cb`<H7`CbY

DfYgg`fYUX`]b`A: 7`Xcb[`Y`i dXUhY`gcZhk UfY`UbX`WcbbYWhA: 7`Xcb[`Y`hc`Wca di hYf`hc`fYUX`h\Y`i b`cW\_WcXYg

H\]g`idXUhY`k]```hfm`)`WcXYg`h\Yb`'\$`gYWcbXg`cZ`kU]h]b[

K U]h'i bh]``i b`cW\_']g'c\_'fi gi U``m'h\Y'A : 7 'Xcb[ `Y'k ]```ghcd`Uh'h\Uh'dc]bhŁ

=bgYfh'A: 7 'Xcb[`Y

\cifg`bch`&&"`Mci`aigh`UX^igh`h\Y`XY`Um`UWMcfX]b[`m" < ck hc.  $7 \ cbbYW \ h\ Y\ [\ hgYbgcf\ h\ h\ Y\ XUf\ Ygh\ d\ UW\ cb\ h\ Y\ gW \ Yb.$ 

5Vci h (\$ gYVzbXg'#) WzXYg f&& \ci fg hc hfmU``WzXYgE]b gca Y a cV]Y d\cbYg h\Y XY`UmVYhk YYb WzXYg k ]``]bWYUgY i d hc %\$ gYWebXg k ]h\ a cfY k fcb[ WeXYg gc XY UmVYhk YYb WeXYg a i ghVY Ufci bX %\$\$\$\$a gf%\$gYWebXgE gc h\Y k U]h]b[ h]a Y k ]``VY ((

FYei Ygh'Zcf'JYfg]cb'%"\$"' 'cf'bYk Yf

5Vci hGUa gi b[ 5bXfc]X (" Ž hYghYX cb GUa gi b[ ; U`UI mG)

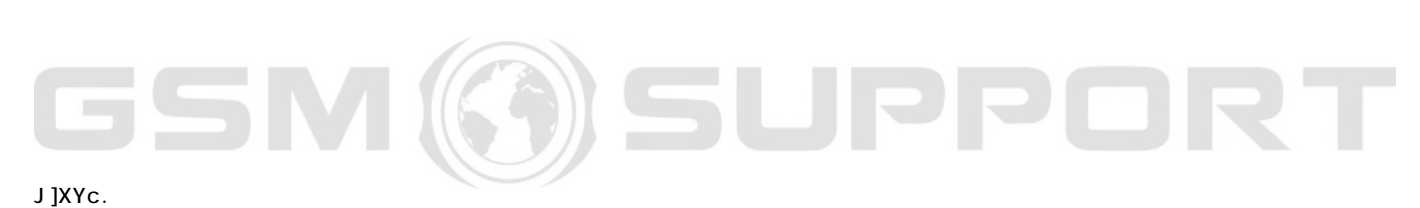

# GSM(())SUPPORT

## GSM (G) SUPPORT

## GSM(G)SUPPORT

¥ &\$&& k k k "[ga !gi ddcfh"bYh

FibA: 78@S&"\$"YIY

<ck `hc`Xck b`cUX`UbX`]bghU```Xf]jYfg3

CbWY`Xf]jYfg`UfY`]bghU``YX`mci`WUb`bck`X]gWebbYWnh\Y`Xcb[`Y 8ck b`cUX`A: 78@S&"\$"YI Y`7`]Ybh'GYfj Yf'hc']bghU``h\Y``UhYgh'gcZhk UfY

IgY'h\Y'fYX'WUV'Y'hc'Vf]X[Y'h\Y'&'dc]bhg'hc[Yh\Yf'D\$'UbX'; B8'fgYY']aU[Yg'VY'ck Ł'UbX'cbWY'XcbYž'WcbbYWh'h\Y'Xcb[`Y'hc'mcif D7

SUPPORT

Hc ]bghU``h\Y Xcb[`Y i dXUhY Xf]j Yf mci bYYX hc WebbYWA : 7 Xcb[`Y hc Wea di hYf ]b 6CCH A C89"

&"'8ckb`cUX`UbX`ibn]d`8cb[`Y8f]jYfg"n]d`hc`h\Y`aZWXcb[`Y`Zc`XYf`mci`aUXY [c]b'h\Y'8cb[`Y8f]j Yfg'Zc`Xf'UbX'fi b'h\Y'=bghU``8f]j Yf"Yl Y

%"8ckb`cUX`UbX`ibn]d`A]WfcgcZhFYX]ghf]VihUV`Yg"n]d`hc`h\Y`aZWXcb[`Y`Zc`XYf`mci`aUXY [c`]b`h\Y`A]WfcgcZhFYX]ghf]Vi hUV`Yg`Zc`XYf`UbX`]bghU```j WfYX]ghSI , \* "YI Y`UbX`j WfYX]ghSI \* ( "YI Y